How to Register for the Texas Law Course

- (1) Go to <u>TexasBarCLE.com</u>
- (2) Click "LOG IN" in the top right corner and follow the prompts to log in or register as a new user.
- (3) Once you are logged in to TexasBarCLE, Search the Classroom for "Texas Law Course":

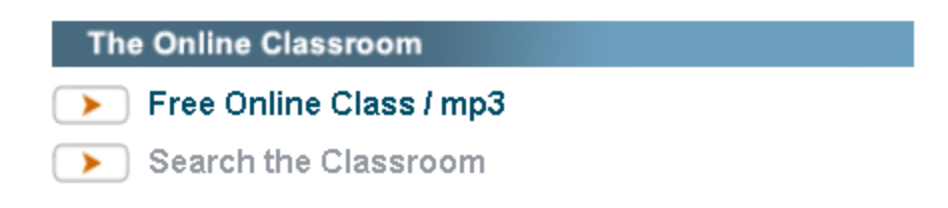

(4) Click Register for Free

| General Practice    |                                                                                                    |                                             |
|---------------------|----------------------------------------------------------------------------------------------------|---------------------------------------------|
| Return to Top       |                                                                                                    |                                             |
| Mobile-<br>Friendly | Texas Board of Law Examiners / Texas Law Cours<br>From: Texas Board of Law Examiners Events<br><b>O</b> No MCLE CREDIT is available for this course. | e (online class / mp3)<br>Register for Free |

(5) Follow the prompts to register for the TLC.

Add the course to your cart, and then CHECKOUT.

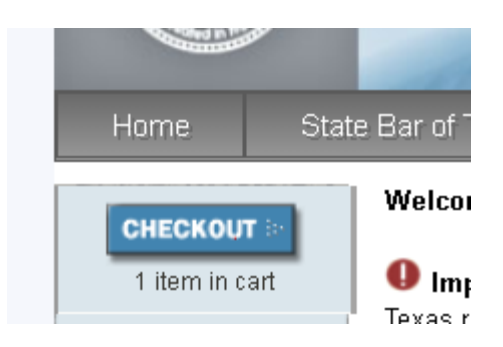

(6) After you have checked out, you can find the course in your "My Purchases" tab:

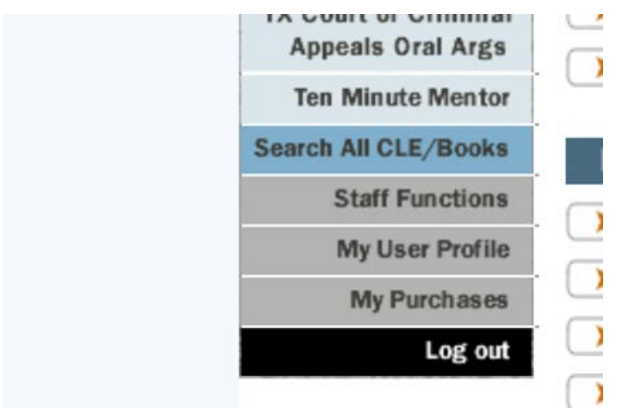